## GL.iNet

Modified on: Fri, 7 Nov, 2014 at 11:39 AM

Please connect an Ethernet cable from your existing modem/router/network in to the port labelled "WAN" on the back of the GL.iNet

Connect an Ethernet cable between the port labelled "LAN" on the back of the GL.iNet and your computer

Turn on the router and wait for a few minutes

Open a web browser and type http://192.168.8.1 in to the address bar

If you have not already set up the router you will be prompted with the below screens. Select your desired options and then it will take you in to the main web interface.

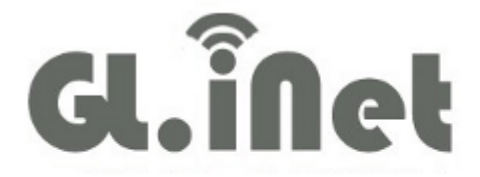

Welcome, please choose language

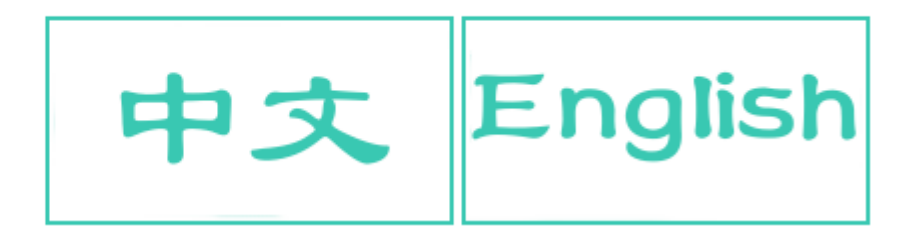

## Please choose your time zone

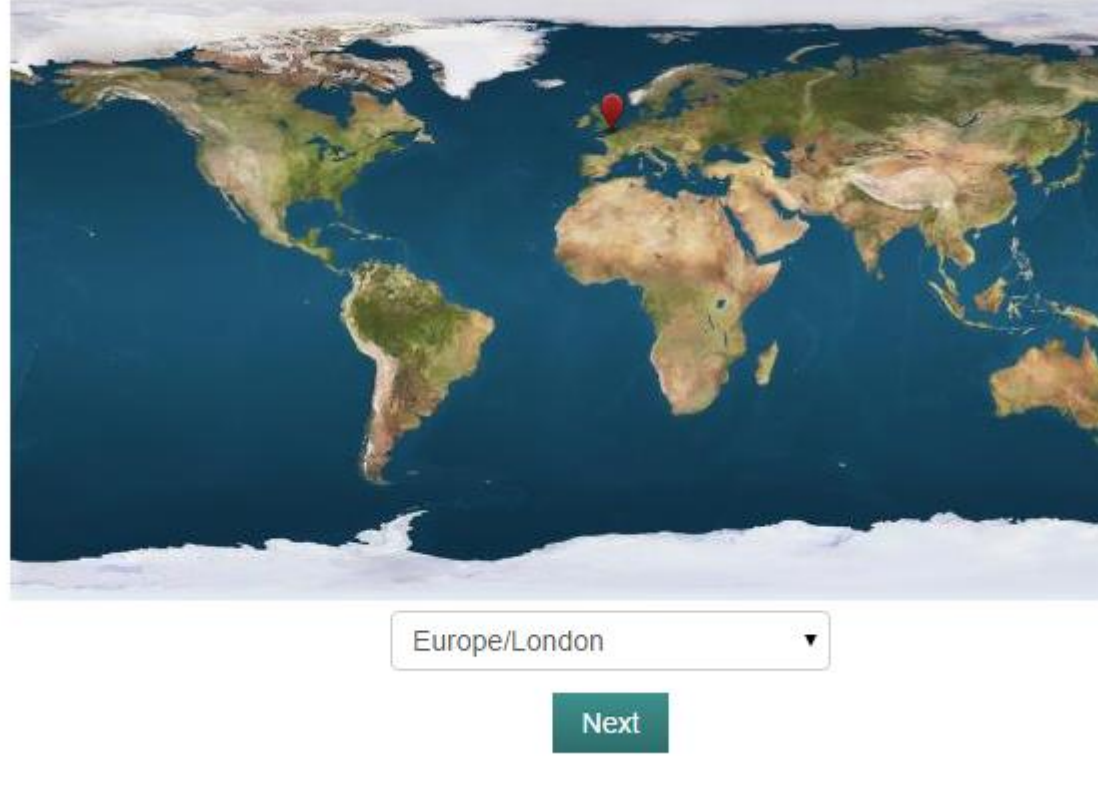

## Please set new password

You must set your own password for the first time

| New password   |        | Minimum length 8 |
|----------------|--------|------------------|
| Password again |        |                  |
|                | Submit |                  |

Click on "Settings" at the top and then on "Firmware update" on the left.

| Setting      | Down1oad | Video                      | Stor    | rage                                    | Software                             |                   |  |
|--------------|----------|----------------------------|---------|-----------------------------------------|--------------------------------------|-------------------|--|
| System stat  | tus      | Auto updat                 | te      |                                         |                                      |                   |  |
| Internet set | ttings   | Auto upd                   | late 🗹  | Automa                                  | atically update wh                   | en new firmwa     |  |
| Lan IP       |          | Update time<br>System time |         | 04:00 •<br>Wed Sep 10 10:22:34 BST 2014 |                                      |                   |  |
| Access con   | trol     | -                          | lf      | system                                  | time is different fr                 | om your time, i   |  |
| Restart rou  | ter 🚹    |                            |         | Apply                                   |                                      |                   |  |
| Factory def  | ault     | Firmware I                 | nform   | ation                                   |                                      |                   |  |
| Advanced s   | ettings  | GL-iNet                    | support | online fi                               | rmware update. F                     | lease click do    |  |
|              |          | Current vers               | sion 1. | 078 Alre                                | eady is newest ve                    | rsion             |  |
|              |          | Newest vers                | sion 1. | 078, 20                                 | 14-07-27                             |                   |  |
|              |          | New featu                  | ires °  | Works v<br>Change                       | with smart app<br>ed software reposi | tory; Install kei |  |
|              |          | Local upl                  | oad     | Choose                                  | File No file chos                    | en                |  |

Click on "**Choose File**" and select the firmware file that you have been provided. The below screen will be presented:

IMPORTANT: Make sure you "deselect" the option for "Keep setting" else this will cause the device to not work correctly.

## Firmware verification

| Version             | unknow                           |  |
|---------------------|----------------------------------|--|
| MD5                 | ac795939af511b25cdc006657d8a9335 |  |
| Verification result | Verification passed              |  |
| Keep setting        |                                  |  |
|                     | Flash firmware                   |  |

IMPORTANT: Make sure you "deselect" the option for "Keep setting" else this will cause the device to not work correctly.

Click on "**Flash firmware**" to confirm. The upgrade process will now begin and take up to 3 minutes to complete.